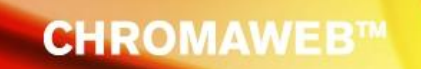

# **CHROMAWEB**<sup>™</sup>

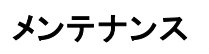

November, 2014

## 目次

| 1 | メンテナン  | ,ス             | 1 |
|---|--------|----------------|---|
|   | 1.2 価格 | 各のマネージメント      | 1 |
|   | 1.2.1  | 価格の編集          | 1 |
|   | 1.2.2  | エクスポート / インポート | 1 |
|   | 1.3 ユー | -ザー管理          | 4 |
|   | 1.3.1  | ユーザー           | 4 |
|   | 1.3.2  | ロール            | 4 |

### 1 メンテナンス

#### 1.2 価格のマネージメント

'メンテナンス'をクリックして価格-編集をクリックします。下の画面で、価格を入力するといくつかの種類の通貨 で換算します。(日本円は表示されませんので、---のままご使用ください。)

| CHR    | OMAWEB™              |                      |                                           |                                                            | Cromax                                                 |
|--------|----------------------|----------------------|-------------------------------------------|------------------------------------------------------------|--------------------------------------------------------|
| カラー検索  | 製品のプロダクトミックス 個人配合の作用 | 成 DOCUMENTS メンテナンス 環 | 境設定 ツール                                   |                                                            | 0 1 =                                                  |
| メンテナ   | ンス > 価格              |                      |                                           |                                                            |                                                        |
|        |                      |                      |                                           |                                                            |                                                        |
|        |                      |                      | 対外向け価格係数                                  | 2 (+) 100.00%                                              |                                                        |
|        |                      | 基本                   | 価格                                        | 対外向け値                                                      | 師格                                                     |
| 製品一十   | > 製品名                | JPN 		 值             | 1.5 - ··································· | JPN Price with formula<br>表示 □<br>印刷 □<br>Print on Label □ | Price with formula<br>表示 □<br>印刷 □<br>Print on Label □ |
| 塗料タイプ: | ALL                  |                      |                                           |                                                            |                                                        |
| 白ードで検索 |                      |                      |                                           |                                                            |                                                        |
| 1001   |                      |                      |                                           |                                                            |                                                        |
| 1002   | RED PEARL            | 500.0                |                                           | 1000.0                                                     |                                                        |
| 1004   | BLUE PEARL           | 600.0                |                                           | 1200.0                                                     |                                                        |
| 1005   | GOLD PEARL           | 600.0                |                                           | 1200.0                                                     |                                                        |
| 1006   | COPPER PEARL         | 600.0                |                                           | 1200.0                                                     |                                                        |
| 1007   | VIOLET PEARL         | 0.0                  |                                           | 0.0                                                        |                                                        |
| 1009   | SUPER GREEN PL       | 0.0                  |                                           | 0.0                                                        |                                                        |
| 1010   | RED SATIN PRL        | 0.0                  |                                           | 0.0                                                        |                                                        |
| 1010R  | HS ACTIVATOR FAST    | 0.0                  |                                           | 0.0                                                        |                                                        |
|        |                      |                      | 1                                         |                                                            |                                                        |

👍 😃

#### 1.2.1 価格の編集

お客様は、特定の通貨を選択し、第2通貨の換算値を入れると自動的に第2通貨の値が表示されます。下の方には、価格のエクスポートとインポートのアイコンが表示していますので、ファイルとして保存して、他の方とのデータのやり取りができます。

スクリーン上部の '基本価格' にお客様の基本の価格を設定します。こちらの欄には 3 ケタのアルファベットを登録することができます。ご自由に設定してください。

1よりも大きい数字か小さい数字を '対外向け価格係数' に入力しますと(最大 10)、その比率で計算された値が 表示されます。

#### 1.2.2 エクスポート / インポート

ChromaWeb™同士で価格のエクスポート/インポートが可能です。エクスポートされたデータは、デスクトップまた はご指定された場所にファイルで保存されます。 価格ファイルのインポート

- 'インポート'ボタンをクリックします。
- 'インポート価格'のスクリーンでインポートしたいファイルを選択します。下のようなボックスが開きますので、価格、価格グループ、設定のどれかを選択します。csvファイルを選択したい場合は、価格のボックスにチェックを入れます。

| 価格の心市 | ° -        |           |  |
|-------|------------|-----------|--|
|       | ☑ 価格 🔲 価格グ | ループ 🔲 設定  |  |
|       |            | 価格詳細の心す~ト |  |
|       |            |           |  |

価格がインポートされましたら、'インポート価格' ボックスが現れどの価格がインポートされたのかインポートできなかったのか一覧で見ることができます。赤のチェック印をクリックしてこのウィンドウを閉じます。

| 原色数                                                                 |                                                                                                    |      |
|---------------------------------------------------------------------|----------------------------------------------------------------------------------------------------|------|
|                                                                     | in the input file                                                                                                    | : 59 |
|                                                                     | インホペート                                                                                                    | : 15 |
|                                                                     | Invalid                                                                                                    | : 58 |
| 15-60 CLEA<br>40, 2K Opel<br>2K031, 2K0<br>2K530, 2K5<br>2K602, 2K6 | R, 1K Bodyfine, 2K 10-20, 2K 15-25, 2K 20-25, 2K 25-35, 2K 35-<br>L215, 2K RAL 9005, 2K010, 2K011, 2K015, 2K024, 2K025,<br>43, 2K061, 2K112, 2K150, 2K151, 2K521, 2K522, 2K527, 2K529,<br>33, 2K541, 2K543, 2K544, 2K546, 2K550, 2K551, 2K553, 2K560,<br>03, 2K606, 2K611, 2K624, 2K632, 2K660, AT Fill 300, AT Hard | ~    |

• 価格のインポートができたことが確認できます。

価格ファイルのエクスポート

- 'エクスポート' ボタンをクリックします。
- エクスポートするデータを選択します。例:ファイルタイプ、価格、設定など

| 価格のエクスポート                                             |  |  |  |  |  |  |
|-------------------------------------------------------|--|--|--|--|--|--|
| 〇 XML তেঁম০,২৯০০ ০০ ৫০০ ৫০০ ৫০০ ৫০০০ ৫০০০ ৫০০০০০০০০০০ |  |  |  |  |  |  |
| ☑ 価格 □ 価格グループ □ 設定                                    |  |  |  |  |  |  |
| エクスホートアイテムの選択                                         |  |  |  |  |  |  |

• ファイルを "開く" か '保存' の選択をします。

| chromaweb.cromax.com から Price-2015-05-13.zip を開くか、または保存しますか? |            |         |          |  |  |
|--------------------------------------------------------------|------------|---------|----------|--|--|
|                                                              | ファイルを開く(0) | 保存(S) ▼ | キャンセル(C) |  |  |

• '名前を付けて保存'を選択しますと、どこに保存したいか場所を聞いてきます。ファイル名も変更可能で

す。

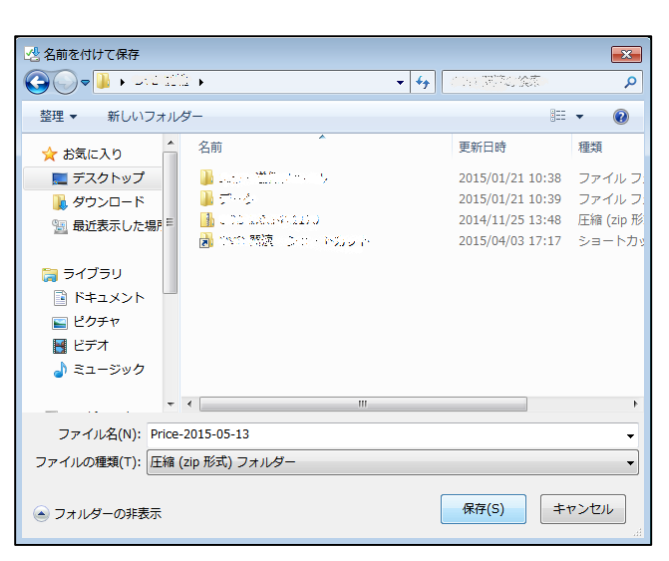

• '開く'を選択しますと、選んだファイルタイプでファイルが保存されます。

| Content.IE5 + Z33V8RIY + Price-2015-05-13 | <ul> <li>✓ 4→</li> <li>Price-2015-05-13の検索</li> </ul> |
|-------------------------------------------|-------------------------------------------------------|
| 整理 ▼ ファイルをすべて展開                           | III 🔹 🔟 🔞                                             |
| ★ お気に入り                                   | 種類 圧縮サイズ パスワー サ                                       |
| 📃 デスクトップ 🔹 Price                          | Microsoft Excel Comm 6 KB m                           |
| 🚺 ダウンロード                                  |                                                       |
| 📃 最近表示した場所                                |                                                       |
| =                                         |                                                       |
| 🍃 ライブラリ                                   |                                                       |
| אלאב+א                                    |                                                       |
| ■ ピクチャ                                    |                                                       |
| 🖥 ビデオ                                     |                                                       |
| ♪ ミュージック                                  |                                                       |
|                                           |                                                       |
|                                           | •                                                     |
| 1個の項目                                     |                                                       |

ZIP ファイルは、データのセットごとに分けることができます。ChromaWeb™のソフトの外で編集ができます。ZIP ファイルを見る場合は、次のステップを踏みます。

- ZIP フォルダーを解凍します。
- ファイルを開きます。
- 編集します。(エクセルのように)
- .csv file で保存します。
- ZIP ファイルをリパックして、'インポート・エクスポート'フォルダーに保存します。(デフォルト通り)または 他の場所に保存します。
- 編集したファイル(.zip-一度に全部)(.csv-別々)をインポート

#### 1.3 ユーザー管理

ユーザー管理では、パスワードで別々の設定をすることによってソフトのアクセスの割り当てができます。

#### 1.3.1 ユーザー

このスクリーンでは、カラーソフトにアクセスする 'ロール' を予め割り当てることができます。 / + / ボタンをクリッ クすることによって、それぞれのユーザーを登録し、名前、パスワード、ロールを追加します。最初に設定の権限 のある 'スーパーユーザー' を設定する必要があります。

| CHROMA           | WEB™                 |                | Cromax         |
|------------------|----------------------|----------------|----------------|
| カラー検索 製品のプロダクト   | ウス 個人配合の作成 DOCUMENTS | パテナノス 環境設定 ツール | © ♠⇒           |
| メンテナンス > ユーザ'ー > |                      |                |                |
| 2-サ'-名           | v,20-F.              | ハウマワートで確認      | Role           |
| super            |                      |                | SuperUser      |
| advanced         |                      | *******        | Advanced       |
| nomal            |                      |                | Normal         |
|                  |                      |                | 3 件中 1 - 3 を表示 |
|                  |                      |                | +              |
| SHOW SITEMAP     |                      |                | <b>19</b> ?    |

#### 1.3.2 **D**-**ル**

ロールでは次の4つのタイプを使用することができます。

- カラーソフトのすべての権限をもつ 'スーパーユーザー'
- ソフトの一部にアクセスできる 'アドバンスト' ユーザー
- 'ノーマル' ユーザーはカラー検索、スケールにアクセスできます。'アドバンスト' ユーザーがアクセスで きる箇所は入ることができません。
- 'カスタムレベル'は、それぞれのユーザーで設定を変更できます。`+`印をクリックして、アクセスを設定したい機能を選択します。

| functionalities ©        | カスタムレヘドル                                                                                                    | SuperUser                                                                                                    | Advanced                                                                                 | Normal                                                                                                    |                                                                                                    |
|--------------------------|----------------------------------------------------------------------------------------------------|----------------------------------------------------------------------------------------------------|------------------------------------------------------------------------------------------|----------------------------------------------------------------------------------------------------|----------------------------------------------------------------------------------------------------|
| メンテナンス                   |                                                                                                    | ~                                                                                                    | ~                                                                                        | ^                                                                                                    |                                                                                                    |
| 在庫管理                     |                                                                                                    | ~                                                                                                    |                                                                                          |                                                                                                    |                                                                                                    |
| カスタムティータベイース<br>のメンテナンス  |                                                                                                    | ~                                                                                                    | ~                                                                                        |                                                                                                    |                                                                                                    |
| Stock reset              |                                                                                                    | ~                                                                                                    |                                                                                          |                                                                                                    |                                                                                                    |
| 在庫                       |                                                                                                    | ~                                                                                                    |                                                                                          |                                                                                                    |                                                                                                    |
| Can edit local<br>stock  |                                                                                                    | ~                                                                                                    |                                                                                          |                                                                                                    |                                                                                                    |
| Can edit<br>remote stock |                                                                                                    | ~                                                                                                    |                                                                                          |                                                                                                    |                                                                                                    |
| <b>期</b> 终经,局,把而         |                                                                                                    | ~                                                                                                    |                                                                                          |                                                                                                    |                                                                                                    |
| User editor              |                                                                                                    | ~                                                                                                    |                                                                                          | ~                                                                                                    |                                                                                                    |
|                          |                                                                                                    |                                                                                                    |                                                                                          | 27 件中 1 - 27 を表示                                                                                                    |                                                                                                    |
|                          |                                                                                                    |                                                                                                    |                                                                                          |                                                                                                    |                                                                                                    |
|                          | は行いのAnalance -<br>おけかいス<br>在床管理<br>カカルデーカペース<br>Dルデザンズ<br>Stock reset<br>在床<br>Can edit local<br>tock<br>Can edit<br>ente stock<br>葉術学習理<br>User editor | URL NOTABLES DATA LA PARTIE DATA<br>シンサクシス -<br>住所管理 -<br>カスカメデータバース -<br>Stock reset -<br>なび事 -<br>Can edit local<br>Can edit local<br>Can edit local<br>したった<br>User editor - | Unclustantantes UNCLAPTION Subject State<br>シックサンズ - ・・・・・・・・・・・・・・・・・・・・・・・・・・・・・・・・・・・ | Mindon Market Market | Alexandres Alexan Super Sec Alexan Control Formation Formation F |